# **ONDE – Préparer l'année scolaire suivante**

Avant de préparer la prochaine année scolaire (récupérer les élèves d'une autre école, admissions, répartitions...) il faut que les <u>décisions de passage soient enregistrées</u>.

# 1) Créer les classes pour la future rentrée

Menu ECOLE -> Classes et regroupements

| ACCUEIL                          |                                           | ÉCOLE                      | 24          | ÉLÈVES        | ≣                            |
|----------------------------------|-------------------------------------------|----------------------------|-------------|---------------|------------------------------|
| Mon tablea                       | Carte d     Classes                       | 'identité<br>5 & Regroupem | ients Jin   | )             |                              |
| Les effectifs                    | Organis     Calculs                       | des effectifs              | os scolaire | Les re        | épartitio                    |
| Effectifs 2021-2022<br>0 INSCRIT | <ul><li>Prévision</li><li>Suivi</li></ul> | ons des effecti            | ÎS          | Répa          | artition par ni<br>2021-2022 |
| 0 ADMISSIBLE                     | • Envoi d                                 | e méls                     |             | CYCLE I<br>PS |                              |

- Sélectionnez Année scolaire 2025/2026
- Cliquez sur rechercher

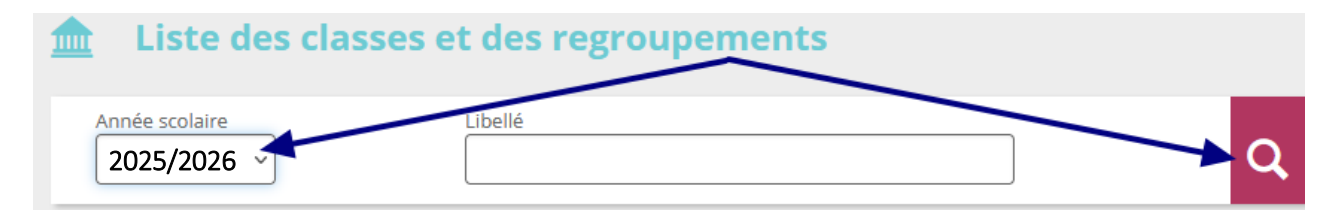

Si la structure de l'école pour la rentrée est sensiblement identique à celle de cette année, vous pouvez cliquer sur « **Dupliquer** », vous pourrez par la suite modifier le nom des enseignants et le niveau des classes.

| 🟦 Liste des classe   | es et des regroupements |              |             |             |
|----------------------|-------------------------|--------------|-------------|-------------|
| Année scolaire       | Libellé                 | $\Box$       |             | Q           |
| CLASSES              |                         |              | Duplique    | r Nouveau   |
| 🔻 Libellé 🛆          | 🔻 Er                    | nseignants 🔺 | 🔻 Niveaux 🔺 | Nb d'élèves |
| Aucun élément trouvé |                         |              |             |             |
| _                    |                         |              |             |             |
| REGROUPEMENTS        |                         |              |             | Nouveau     |
| ▼ Libellé 🔺          | V Dispos                | sitifs 🔺     | Nb d'élèves |             |
| Aucun élément trouvé |                         |              |             |             |

Après avoir dupliqué, la liste des classes apparaît. Vous pouvez modifier en cliquant :

- sur le libellé de la classe
- puis sur le bouton Modifier

| CLASSES     |           |
|-------------|-----------|
| 🛆 Libellé 🔻 | 🔺 Туре 🔻  |
| CP CE1 Mme  | ORDINAIRE |
|             |           |

Pour le libellé court il est demandé d'indiquer le niveau de classe (sans le nom de l'enseignant)

Pour le libellé long il est demandé d'indiquer le niveau ainsi qu'une distinction en cas de classe.

| ORDINAIRE                |                                                                                                |                                                         |
|--------------------------|------------------------------------------------------------------------------------------------|---------------------------------------------------------|
| Libellé court CP CE1     |                                                                                                | 7                                                       |
| Libellé long CP CE1 IA e |                                                                                                |                                                         |
|                          | CYCLE II<br>COURS PREPARATOIRE<br>COURS ELEMENTAIRE 1ERE ANNEE<br>COURS ELEMENTAIRE 25M5 ANNES | CYCLE III COURS MOYEN 1ERE ANNEE COURS MOYEN 2EME ANNEE |
| GRANDE SECTION           | COURS ELEMENTAIRE 2EME ANNEE                                                                   |                                                         |

Si l'enseignant qui aura à charge cette classe est connu, pensez également à le rajouter dans la partie « Enseignants »

| L | Enseigr  | nants |        |                       |          | <br>Ajouter |
|---|----------|-------|--------|-----------------------|----------|-------------|
|   | Civilité | Nom   | Prénom | Intervenant extérieur | Dátashas |             |
|   |          |       |        | Non                   | Detacher |             |

## 2) Récupérer collectivement des élèves venant d'une autre école

(Par exemple d'une maternelle pour les futurs CP, ou dans le cas des RPI)

| ACCUEIL                                                                                                    |                                                           | ÉCOLE                                                  |                                            | ÉLÈVES           |    |
|----------------------------------------------------------------------------------------------------|-----------------------------------------------------------|--------------------------------------------------------|--------------------------------------------|------------------|----|
| Admission                                                                                                    |                                                           |                                                        |                                            | Ţ                |    |
| Gestion individuell                                                                                                 | e                                                         |                                                        |                                            | )                |    |
| <ul> <li>Enregistrement des nou</li> <li>Enregistrer les mises en</li> </ul>                                        | velles admi<br>admissibilité                              | <b>ssions</b><br>ou les admissio                       | ons acceptée                               |                  |    |
| Traitement des admission<br>• Mettre à jour les donnée<br>• Mettre à jour les dates d<br>• Annuler les mises en adr | ons<br>:s du dossier<br>l'effet des mis<br>missibilité ou | administratif de<br>ses en admissibi<br>les admissions | e l'élève<br>ilité ou des adr<br>acceptées | nissions accepté | es |
| Gestion collective                                                                                                  |                                                           |                                                        |                                            |                  |    |
| Enregistrement des nou                                                                                              | velles admi                                               | ssions                                                 |                                            |                  |    |
| <ul> <li>Enregistrer les mises en<br/>Traitement des mises er</li> </ul>                                            | 1 admissibilite                                           | ou les admissio<br>ité                                 | ins acceptees                              |                  |    |

Menu ELEVES

-> Admission

-> Gestion collective (Enregistrement des nouvelles admissions)

- Sélectionnez Année scolaire 2025/2026 (1) puis Etat Radié (2)
- Cliquez sur la loupe (3) pour sélectionner l'école (vous pouvez saisir son RNE ou son code postal pour faciliter la recherche (4) ).

| Admission > Gestion collective > Nouvelles admissions                                     | Retour |
|-------------------------------------------------------------------------------------------|--------|
| Recherche d'élèves                                                                        |        |
| Année scolaire * État Année scolaire de radiation École *                                 | Q      |
| ONDE - Outil numérique pour la direction d'école - Mozilla Firefox     -      X           | 6      |
| C C A https://portail.ac-amiens.fr/premier_degre_directeur//popupEcoleAccess.do ···· ♥☆ Ξ |        |
| Recherche d'écoles × Annuler                                                              |        |
| Identifiant Nom de l'école Sigle                                                          |        |
| CP Commune 4 5                                                                            |        |

Une fois que l'école souhaitée est cochée, vous pouvez effectuer la recherche de tous les élèves radiés de cette école (5).

### Sélectionnez **uniquement** les élèves **qui iront dans votre école** puis cliquez sur **Suivant**

| Пто | us | 🛆 Nom 🔻 | 🔺 Prénom 🔻 | Sexe | Né(e) le | Adresse | Niveau/Cycle année N |
|-----|----|---------|------------|------|----------|---------|----------------------|
|     |    |         | Tristan    | М    |          |         | CE2                  |
|     |    |         | Chloé      | F    |          |         | CE2                  |
|     |    |         | Bilel      | м    |          |         | CE2                  |
|     | 1  |         | Yamna      | F    |          |         | PS                   |
|     |    |         | Matys      | м    |          |         | GS                   |

Pour les élèves sélectionnés :

- Cochez le niveau pour la rentrée (1)
- Cochez « Admission acceptée » (2)
- Indiquez la date d'effet au 01/09/2025 (3)
- Terminez en cliquant sur « Valider »

| Scolarité demandée pou                                                                                         | r l'année scolaire                                          |                                                                                                    |                                                                             |
|----------------------------------------------------------------------------------------------------|-------------------------------------------------------------|----------------------------------------------------------------------------------------------------|-----------------------------------------------------------------------------|
| CYCLE I<br>O TOUTE PETITE SECTION<br>O PETITE SECTION<br>O MOYENNE SECTION<br>O GRANDE SECTION<br>O ULLS ECOLE | 1- Sélectionne                                              | CYCLE II<br>COURS PREPARATOIRE<br>COURS ELEMENTAIRE 1ERE ANNEE<br>COURS ELEMENTAIRE 2EME ANNEE<br>ULIS ECOLE<br>Z le niveau pour la rentrée. | CYCLE III<br>COURS MOYEN 1ERE ANNEE<br>COURS MOYEN 2EME ANNEE<br>ULIS ECOLE |
| Services périscolaires                                                                                         |                                                             |                                                                                                    |                                                                             |
| Restaurant sco<br>Études survei<br>Transport sco                                                               | laire O Oui O Non<br>liées O Oui O Non<br>laire O Oui O Non | Garderie matin<br>Garderie soir                                                                                                    | ○ Oui O Non<br>O Oui O Non                                                  |
| Réponse *                                                                                                    | Admission acceptée O Mise en admissibilité                  | Date d'effet                                                                                                    | Sélectionnez "Admission acceptée"                                           |
|                                                                                                    | · Pré                                                       | rådent 🕜 Valider 👽 konster                                                                                                    |                                                                             |

Il vous faudra ensuite répéter ces opérations pour chaque niveau de classe ou chaque école où vous devez récupérer des élèves.

# 3) <u>Répartir les élèves</u>

Menu ELEVES -> Répartition -> Gestion collective : Affectation permanente dans une classe.

|                 | ACCUEIL                                                              |                                               | ÉCOLE                                   | ÉL                                           | ÈVES                | ≡           | LISTES & DOCUMENTS |
|-----------------|----------------------------------------------------------------------|-----------------------------------------------|-----------------------------------------|----------------------------------------------|---------------------|-------------|--------------------|
|                 | Répartitior                                                          |                                               |                                         |                                              |                     |             |                    |
| Ge              | estion du niveau                                                     | des élève                                     | s                                       |                                              |                     |             |                    |
| :               | Gérenle niveau des élèv<br>Gérer e niveau des élèv                   | es admis acce<br>es admis acce                | ptés et admis de<br>ptés au titre de    | éfinitifs au titre de<br>l'année scolaire N+ | 'année scolair<br>1 | re en cours |                    |
| Ge              | estion collective                                                    |                                               |                                         |                                              |                     |             |                    |
| <u>Af</u><br>Af | ectation permanente<br>fectation temporaire<br>fectation dans un gro | e dans une cl<br>dans un regi<br>upe d'enseig | l <u>asse</u><br>roupement ou<br>mement | I UPE2A                                      |                     |             |                    |

Vous sélectionnez l'année scolaire 2025/2026 et cliquez sur Rechercher.

Les classes que vous avez créées précédemment apparaissent, vous sélectionnez la classe voulue et cliquez sur « Affecter ».

| Libellé      | Type de classe | Nb d'élèves |          |
|--------------|----------------|-------------|----------|
| CP CE1 Mme . | ORDINAIRE      | 0           | Affecter |

- Vous cliquez tout en bas sur le niveau des élèves à répartir

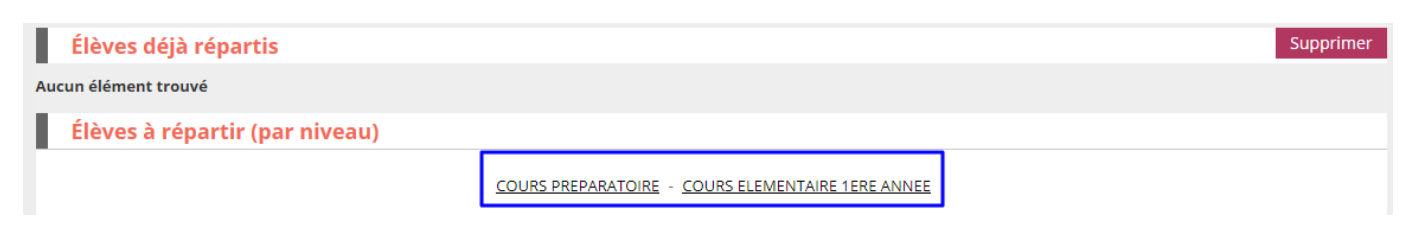

- Vous sélectionnez les élèves à répartir dans cette classe

# b) Editer les listes pour la prochaine rentrée

Une fois toutes ces étapes réalisées, vous pouvez éditer vos futures listes :

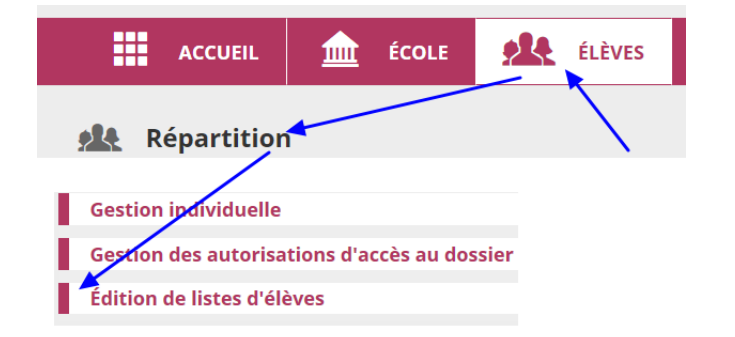

Menu ELEVES

-> Répartition

-> Edition de listes d'élèves

-> Liste des élèves répartis dans les classes

# Répartition > Édition de listes d'élèves Liste des élèves de l'école ayant une autre affectation Liste des élèves venant d'autres écoles ayant une affectation dans l'école Liste des élèves de l'école affectés dans une autre école en vue d'un regroupement, UPE2A ou groupe d'enseignement Liste des élèves répartis dans les classes, affectés ou non dans un regroupement (années N et N+1) Liste des élèves non répartis dans les classes (années N et N+1)

- Sélectionnez l'année scolaire prochaine
- Choisissez la classe à éditer
- Cliquez sur la loupe pour rechercher

| Année scolaire | Type de liste<br>Liste simple des élèves |   |
|----------------|------------------------------------------|---|
| O Niveau       | Cycle                                    | 0 |
| Classe         | Inclure les élèves des regroupements     |   |
| Regroupement   |                                          |   |

Vous pourrez ensuite cliquer sur le bouton « PDF » pour obtenir votre liste d'élèves pour la rentrée.

| Répartition > Édition d'une liste sin   | P Aide                                               |
|-----------------------------------------|------------------------------------------------------|
| classes, affectés ou non dans un regrou | mple des élèves répartis dans les ± CSV ± PDF Retour |
| Recherche d'élèves                      | pement (années N et N+1)                             |
| Année scolaire                          | Type de liste                                        |
| 20 -20 *                                | Uste simple des élèves                               |